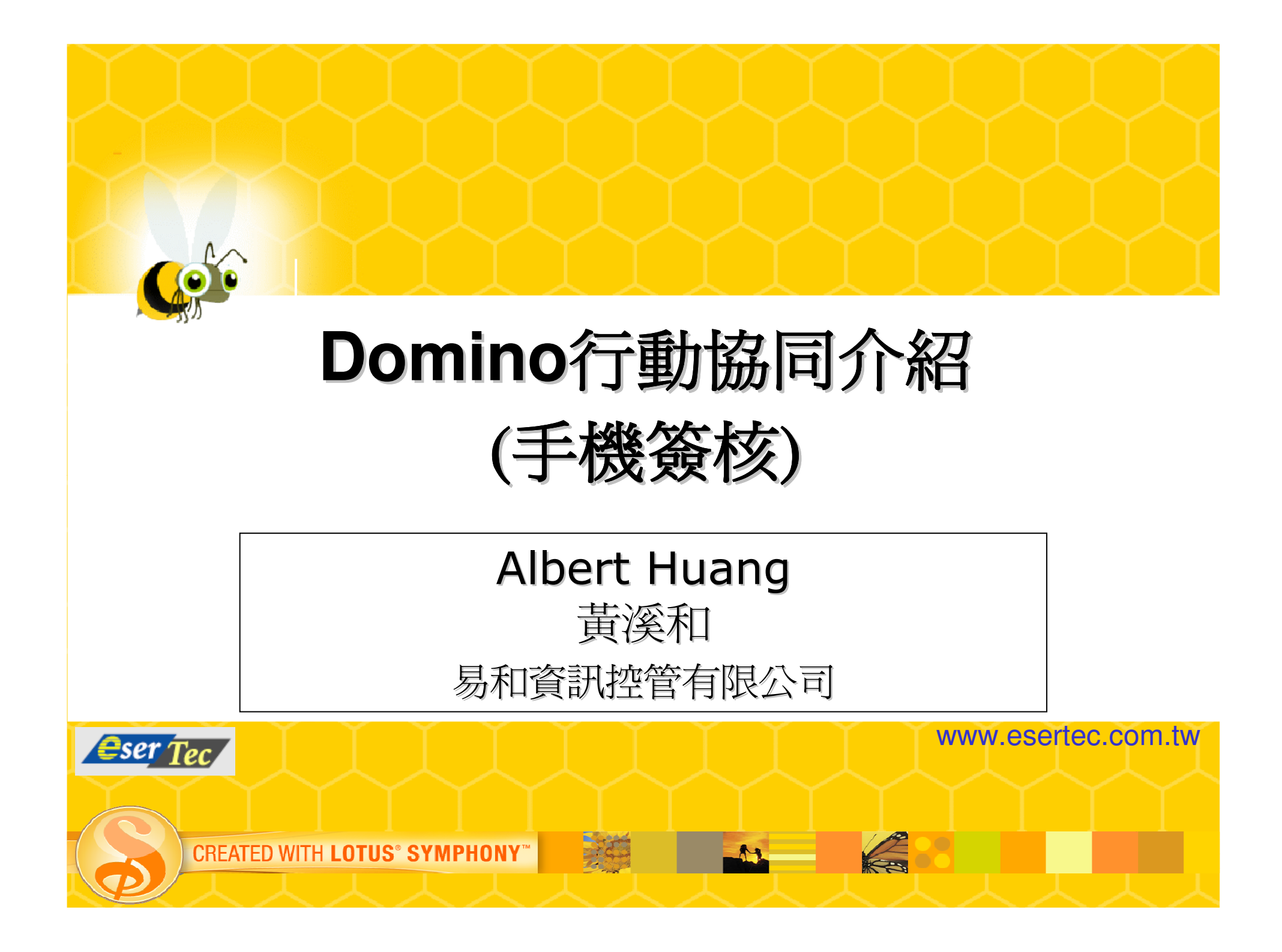

## Domino行動協同架構圖

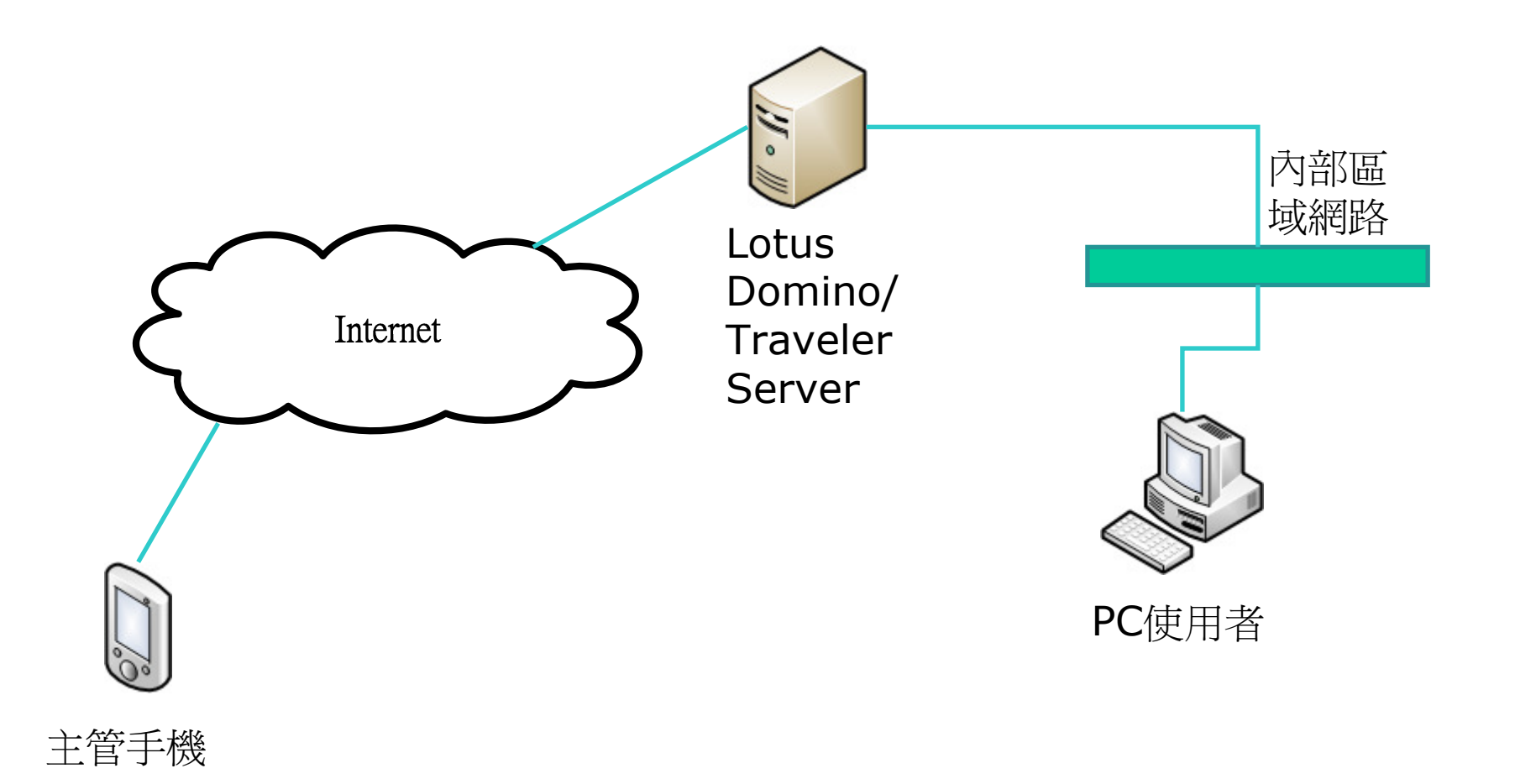

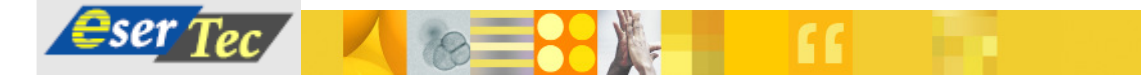

# 申請人於PC登入

#### ■ 輸入網址: http://aserver.esertec.com.tw

| 🖉 易和集團協同作業系統登入 - Windows Internet                  | Explorer             |            |                               |
|----------------------------------------------------|----------------------|------------|-------------------------------|
| 🕞 🕤 👻 뗸 http://aserver.esertec.com.tw/portal.nsf/H | IomeForm?OpenForm    | 💌 🐓 🗙 Live | e Search 🖉 🗸                  |
| 😭 🍄 💼 易和集團協同作業系統登入                                 |                      | 🙆 • 🔊 ·    | 〃 🖶 ▾ 📴 網頁 (₽) ▾ 🍥 工具 (0) ▾ 🎽 |
| <i>Eser Tec GROUP</i><br>易和集團                      |                      | 作算風        | IIII IIII                     |
|                                                    | 請輸入使用者名稱與密碼<br>使用者登入 |            |                               |
| 使用者使用者                                             | 名稱:                  | ·<br>一章 入  | 7                             |
|                                                    |                      |            | © 2009 IBM Corpora            |

www.esertec.com.tw

## PC版的首頁

| 💋 易和集團 協同作業應用系統 - Windows Internet Explorer 📃 🗌 🔀                                                                                                    |                                                                                                    |                                                                                                    |                                                                                                    |  |  |  |
|----------------------------------------------------------------------------------------------------|----------------------------------------------------------------------------------------------------|----------------------------------------------------------------------------------------------------|----------------------------------------------------------------------------------------------------|--|--|--|
| 🕒 🗸 🕡 http://aser                                                                                                    | rver.esertec.com.tw/portal.nsf/Home?OpenF                                                                                                    | Frameset                                                                                                    | ▼ ← × Live Search                                                                                                    |  |  |  |
| 🚖 🍄 🛛 🛞 易和集團 協                                                                                                    | 同作業應用系統                                                                                                    |                                                                                                    | 🟠 • 🔊 - 🖶 • 📴 網頁 🕑 • 🎯 工具 🛈 • 🎽                                                                                                    |  |  |  |
| <b>eser Tec</b><br>易和集團                                                                                                    | <ul> <li>▲新御息</li> <li>◆ 在使用本協同系統若有任何問題</li> </ul>                                                                                                    | 夏時,請洽資訊中心!                                                                                                    | <u> 變更密碼 登出</u> 目前登入者:黃溪和<br>(Albert)<br>「合 辨 日<br>本 一 日<br>本 一 日<br>本 一 日<br>本 一 日<br>本 一 日<br>本 一 日<br>本 一 日<br>本 一 日<br>本 一 日<br>本 一 日<br>本 一 日<br>本 一 日<br>本 一 日<br>本 一 日<br>本 一 一 日<br>本 一 一 日<br>本 一 一 一 一 一 一 一 一 一 一 一 一 一 一 一 一 一 一 一                                                                                                    |  |  |  |
| <ul> <li>所屬部門:易和工業</li> <li>資渓和</li> <li>個人基本資料</li> <li>分機號碼表</li> <li>員工資料管理系統</li> <li>公告管理系統</li> <li>算工異動管理系統</li> <li>員工異動管理系統</li> <li>費用動支管理系統</li> <li>諸假管理系統</li> <li>請服管理系統</li> <li>最新消息維護</li> <li>記息視窗系統</li> </ul> | 最新公告         上一頁       下一頁       重新顯示         速別       附件 主旨         普通件       ①       TestA         普通件       ①       TestI         普通件       ①       中秋節獎金發放         普通件       ②       小野子升辦法         普通件       ②       人事晋升辦法         普通件       公告測試二         普通件       公告測試二         普通件       公告測試三         普通件       公告測試三         普通件       公告測試三 | 搜尋         公告氣別 多体日期 有效           內部聯絡         2009-1-3         2009           內部聯絡         2007-9-4         2007           內部聯絡         2007-8-17         2007           內部聯絡         2007-8-17         2007           內部聯絡         2007-8-17         2007           內部聯絡         2007-8-17         2017           內部聯絡         2007-8-17         2017           內部聯絡         2007-8-17         2017           內部聯絡         2007-8-17         2017 | 小       ◆       ◆       ◆       ◆       ◆       ◆       ◆       ◆       ◆       ◆       ◆       ◆       ◆       ◆       ◆       ◆       ●       ○       ○       ○       ○       ○       ○       ○       ○       ○       ○       ○       ○       ○       ○       ○       ○       ○       ○       ○       ○       ○       ○       ○       ○       ○       ○       ○       ○       ○       ○       ○       ○       ○       ○       ○       ○       ○       ○       ○       ○       ○       ○       ○       ○       ○       ○       ○       ○       ○       ○       ○       ○       ○       ○       ○       ○       ○       ○       ○       ○       ○       ○       ○       ○       ○       ○       ○       ○       ○       ○       ○       ○       ○       ○       ○       ○       ○       ○       ○       ○       ○       ○       ○       ○       ○       ○       ○       ○       ○       ○       ○       ○       ○       ○       ○       ○       ○       ○       ○       ○       ○ |  |  |  |
| 簽核流程設定<br>登 出                                                                                                    |                                                                                                    |                                                                                                    | 您有2項待處理的請假單案件                                                                                                    |  |  |  |

www.esertec.com.tw

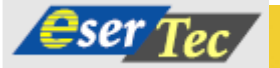

18

# 在PC版填寫請假單(含附檔)

| ▶ 易和集團\易和工業\管理處\資訊部 請假單 |                         |        |          |     |           |  |  |
|-------------------------|-------------------------|--------|----------|-----|-----------|--|--|
|                         |                         |        |          | 擬稿中 | $\langle$ |  |  |
| <b>.</b>                |                         | 請假單    |          |     |           |  |  |
| 部門                      | 易和集團\易和工業\管理處\資訊部(2200) | 姓名     | 黄溪和      |     |           |  |  |
| 工號                      | 9831                    | 分 機    | 2203     |     |           |  |  |
| 簽核職稱                    | 工程師(5H)                 | 案件編號   |          |     |           |  |  |
| 申請日期                    | 2009/02/09              | 性別     | 男        |     |           |  |  |
|                         | 日期                      |        |          |     |           |  |  |
| 假別                      | 休假                      | 請假計算單位 | 以 天 🖬 計算 |     |           |  |  |
| 事由                      | 年休                      |        |          |     | *         |  |  |
|                         |                         |        |          |     | -         |  |  |

🟠 🔹 🕤 🔹 🖶 🔹 🞲 網頁 🕑 🔹 🍈 工具(0) 🔹

| 附加 | 「檔案      |              |           |                        | 瀏覽 |
|----|----------|--------------|-----------|------------------------|----|
|    |          | 新增附加檔案       |           |                        |    |
| 刪除 | 1        | 當名           | 大小(bytes) | 修改日期                   |    |
|    | 九十八年政府行政 | 文機關辦公日曆表.xls | 55,808    | 2009/02/09 上午 10:14:54 |    |

| P          |               | 簽核資訊           |                |                    |
|------------|---------------|----------------|----------------|--------------------|
| 目前處理人員姓名:黃 | 溪和工程師(Albert) |                |                |                    |
| 擬稿人        | 已處理者          | 目前簽核/處理者       | 下位簽核者          |                    |
| 黄溪和 工程師    |               | <b>黃溪和 工程師</b> |                |                    |
| 選擇簽核動作: 呈核 | Į 💌           | 下位處簽核(處理)者:    | 下一位簽核者 🔽       |                    |
|            |               | www            | esertec.com.tw | © 2009 IBM Corpora |

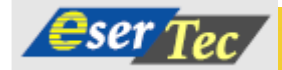

🚖 🛷 🛛 🛞 請假單

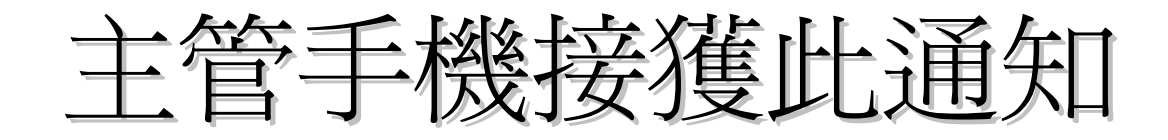

- 申請人於PC送出假單後,主管手機透過
   Lotus Traveler收到此
   Push Mail的訊息通知
   手機可透過GPRS 3G
  - 無線上網,或是透過 Wi-Fi連上無線基地台 上網

| 1        | 開始 🙆 🗱 🍢 🕂 🚥                 |
|----------|------------------------------|
| •        | 星期一 上午 10:19<br>2009年2月9日    |
| <b>(</b> | 電話關機                         |
| 8        | 點選此處以設定我的資訊                  |
|          | 沒有未閱讀的訊息                     |
|          | 無待處理的工作                      |
|          | 沒有近期約會                       |
| ſ        | 裝置鎖定已解除                      |
|          | otus Traveler - 資料警示<br>電子郵件 |
|          | 誕出 ラ                         |

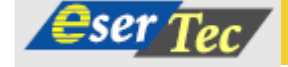

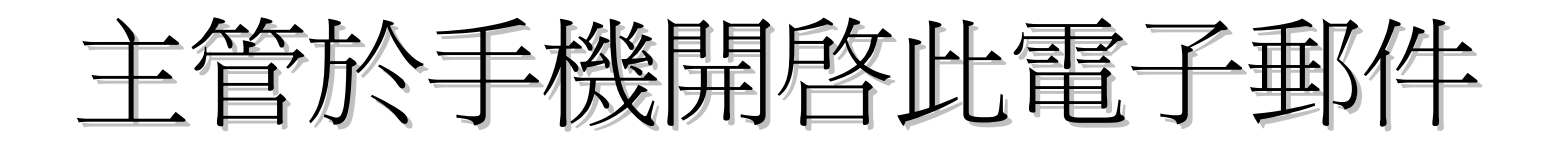

| 🚰 Lotus Traveler Mail 🛛 🚓 🏹 📢 🧕                                                                                                    | k |
|----------------------------------------------------------------------------------------------------|---|
| Admin<br>諸假單申請通知(黄溪和)                                                                                                    | - |
| 您有一份請假申請單需要簽核。<br>請點選下方連結檢視申請單內容<br><u>http://aserver.esertec.com.tw/OA/VAC.NSF/</u><br><u>FCOM101M0C?</u><br><u>OpenForm&amp;DocID=F197837A0851282A482</u><br><u>57558000BE485&amp;login</u> |   |
| 本信件由系統自動寄出,諸勿直接回<br>信。                                                                                                    | = |
| 回西 方 计能表                                                                                                    | Ŧ |

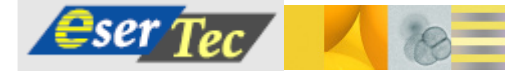

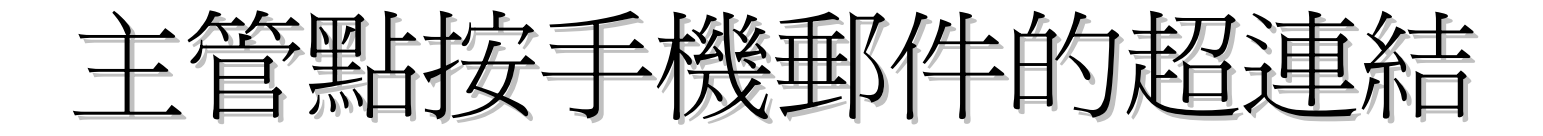

主管點按手機郵件的超連結,可以透過Mobile IE 開啓該申請單,但須先經過登入動作

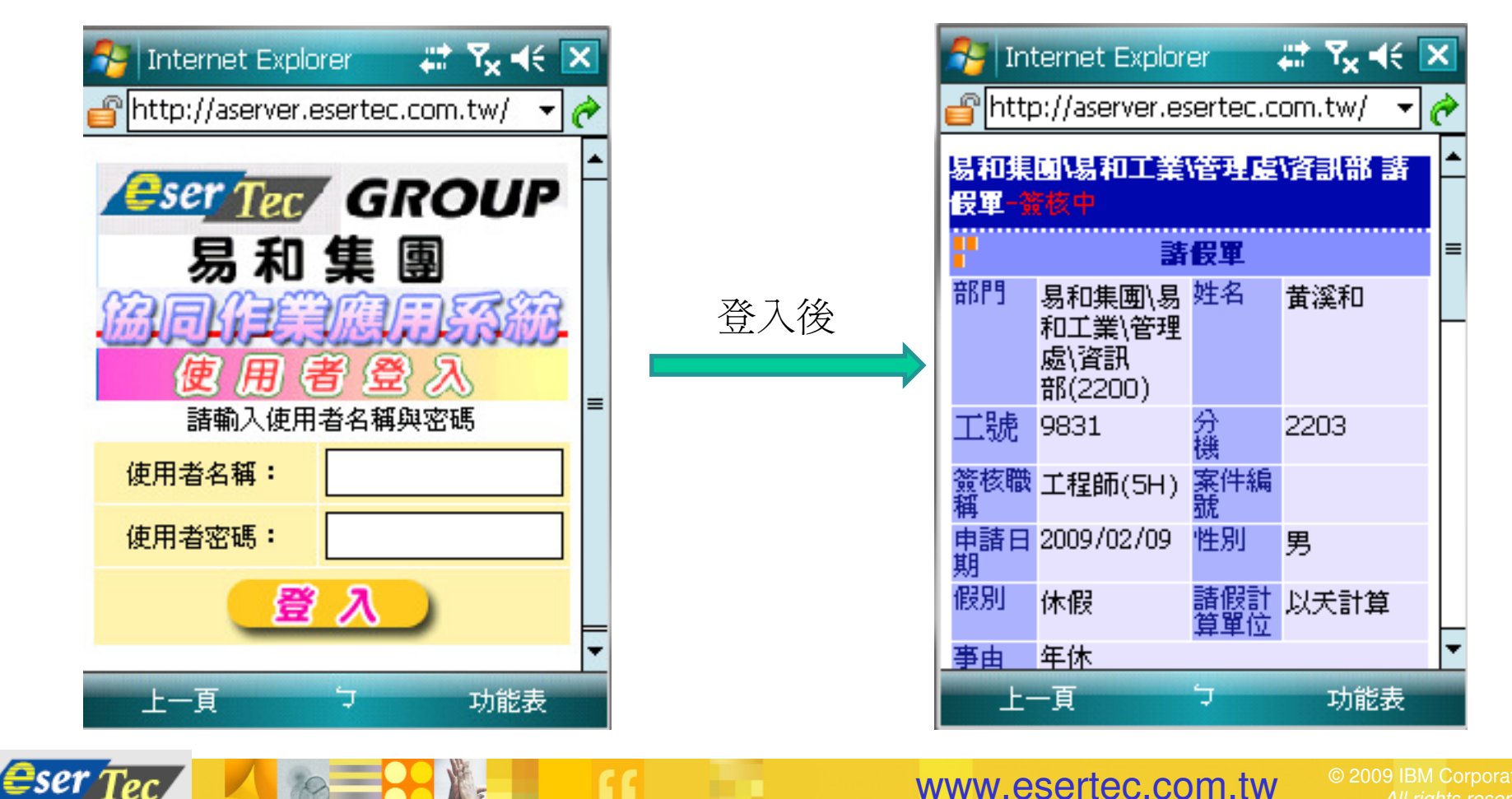

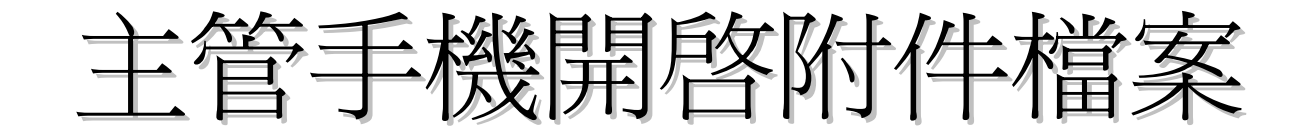

### ■ 可開啓MS Office或PDF檔案

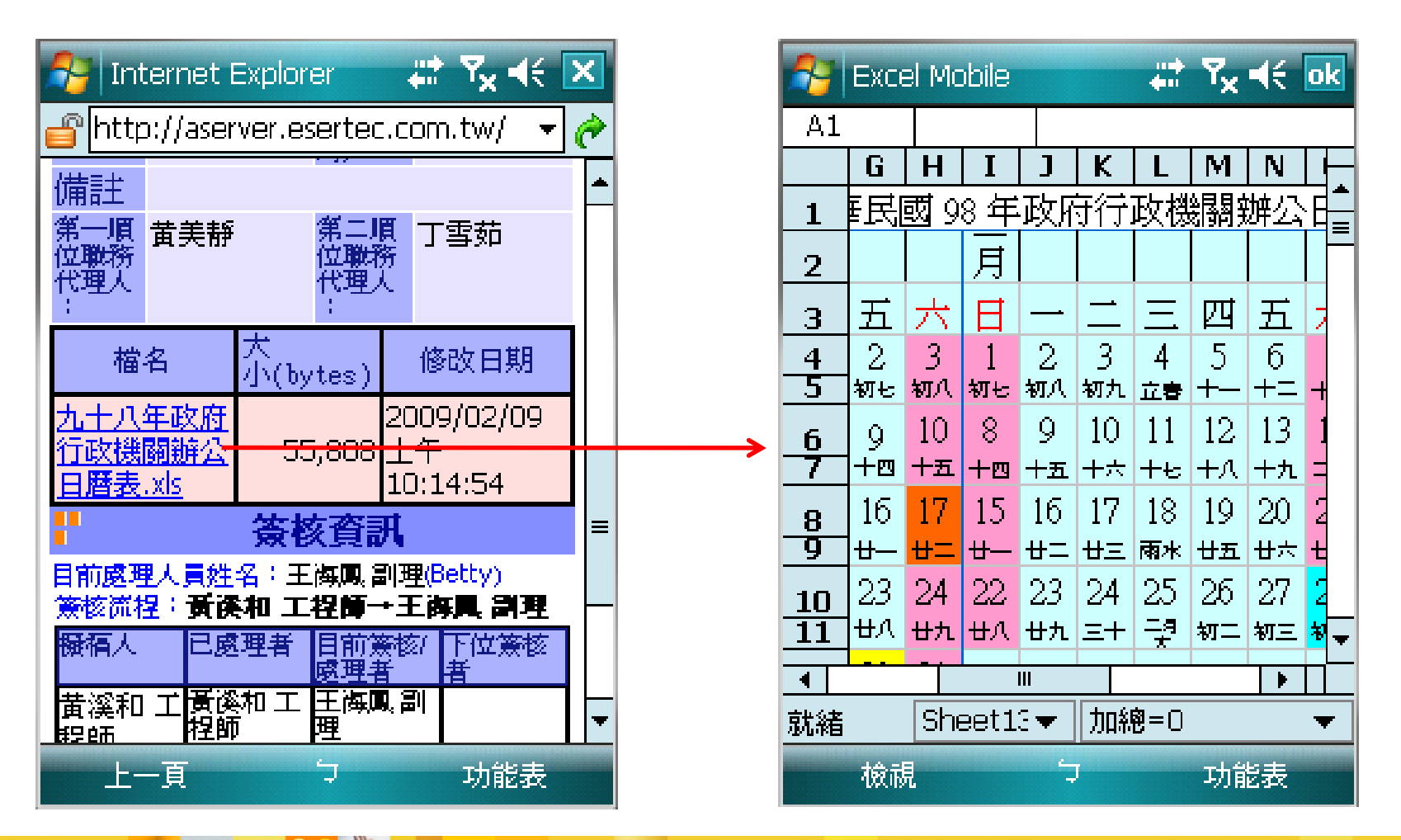

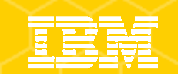

### 主管在手機上簽核,並填寫意見

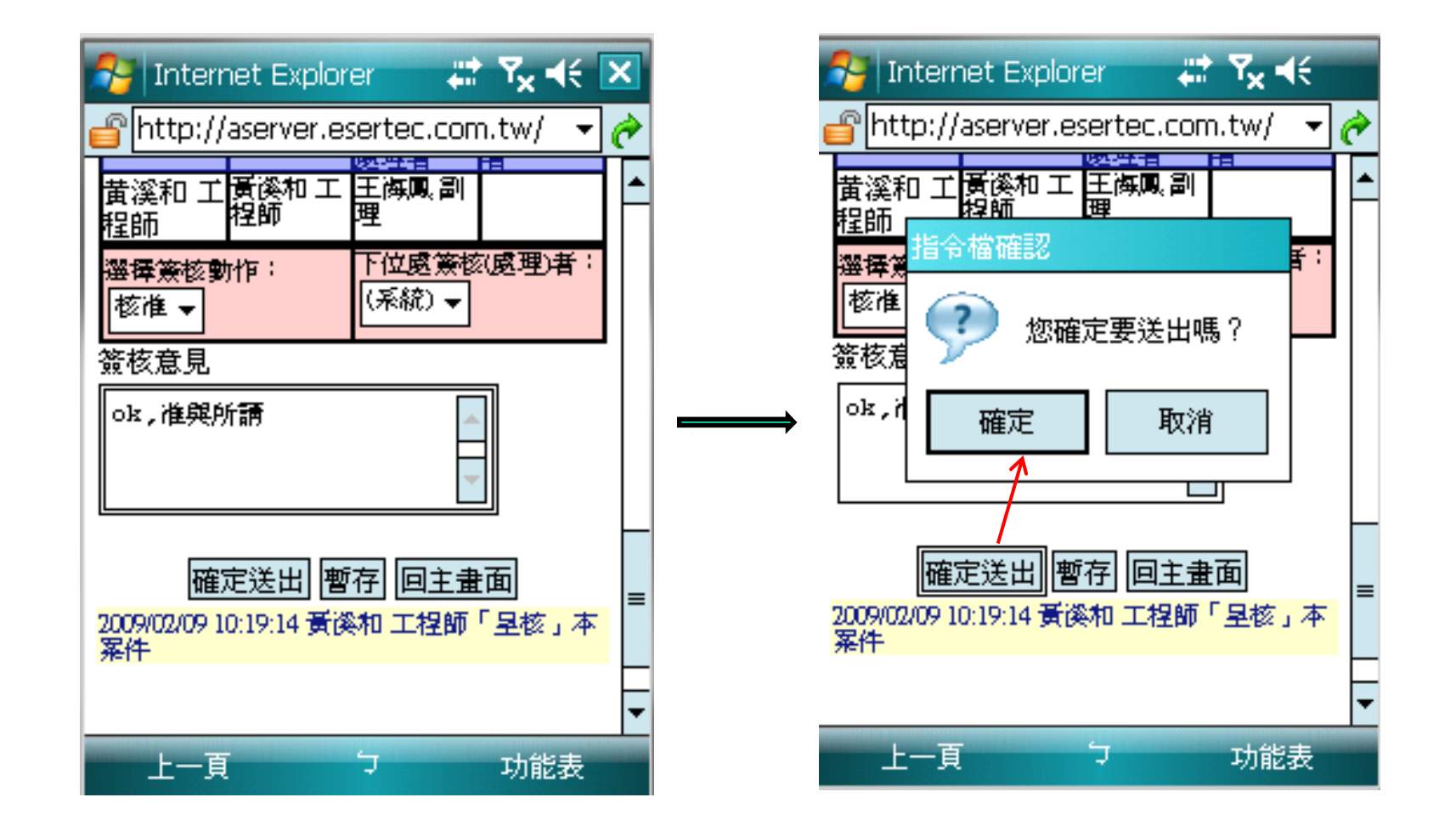

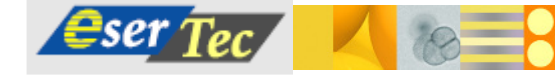

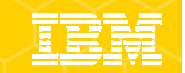

# 申請人在 PC可看到已核准假單

그는다

#### 易和集團\易和工業\管理處\資訊部 請假單

|                                                                                                    |                                                                                                    |         |      | L JUA                      | <b>X</b> |           |                             |
|----------------------------------------------------------------------------------------------------|----------------------------------------------------------------------------------------------------|---------|------|----------------------------|----------|-----------|-----------------------------|
| P. Contraction of the second second s | and the second second sec | 睛假單     |      |                            |          |           |                             |
| 部門                                                                                                    | 易和集團\易和工業\管理處\資訊部<br>(2200)                                                                                                    | 姓名      |      | 黄溪和                        |          |           |                             |
| 工號                                                                                                    | 9831                                                                                                    | 分 機     |      | 2203                       |          |           |                             |
| 簽核職稱                                                                                                    | 工程師(5H)                                                                                                    | 案件編號    |      |                            |          |           |                             |
| 申請日期                                                                                                    | 2009/02/09                                                                                                    | 性別      |      | 男                          |          |           |                             |
| 假別                                                                                                    | 休假                                                                                                    | 請假計算單位  | ά.   | 以夭計算                       |          |           |                             |
| 事由                                                                                                    | 年休                                                                                                    | r       |      | 横名                         |          | 大小(hytes) | 修改中期                        |
| 延遲原因                                                                                                    |                                                                                                    |         | 九十1  | 1年7月7日<br>1年7月7日<br>1年7月7日 | 心口歷去见。   | 55,808    | 1942日初<br>2009/02/09 上午 10- |
| 開始日期                                                                                                    | 2009/02/09                                                                                                    | 開始時間    | 2012 |                            | Аннаслю  | 55,000    |                             |
| 結束日期                                                                                                    | 2009/02/09                                                                                                    | 結束時間    | Π.   |                            |          |           | <b>会</b> ( ) 負 計            |
| 請假天數                                                                                                    | 0.5天                                                                                                    | 轉換後請假時  | 目前属  | 题理人員姓名:()                  |          |           |                             |
|                                                                                                    |                                                                                                    | =8小時) 4 | 簧核注  | 荒程:黄溪和 工程                  | 目師→王海目   | き 副球      |                             |

| 擬稿人     | 已處理者    | 目前簽核/處理者 |
|---------|---------|----------|
| 黄溪和 工程師 | 黄溪和 工程師 |          |
|         | 王海鳳 副理  |          |

回主書面

#### 簽核記錄

2009/02/09 10:19:14 黃溪和 工程師「呈核」本案件 2009/02/09 10:31:45 王海鳳 副理「核准」本案件,意見為:「ok准與所請」

eser Tec/

www.esertec.com.tw

午 10:14:54

# 手機主動簽核(非郵件通知)

- 主管除了可透過Lotus
   Traveler的Push Mail收
   到通知之外,也可自己
   登入系統查詢待簽核案
   件
- 在手機上開啓Mobile
   IE,並輸入與PC版相同
   之網址
- <u>http://aserver.esertec.co</u> <u>m.tw</u>
- 系統會自動顯示手機版 的登入畫面

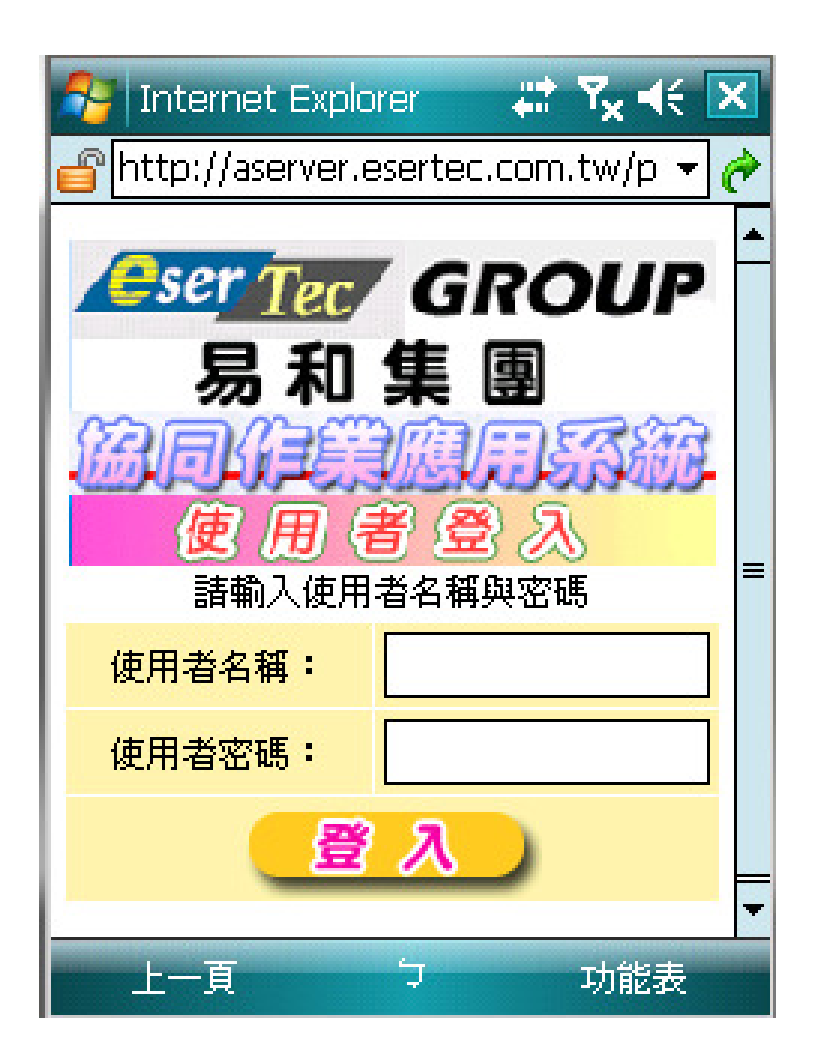

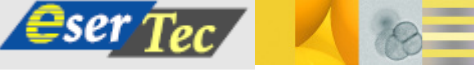

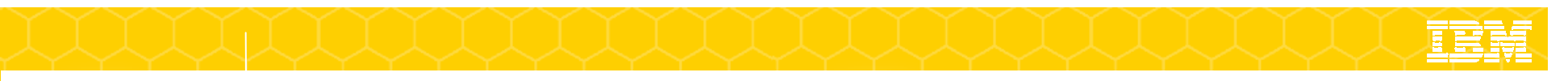

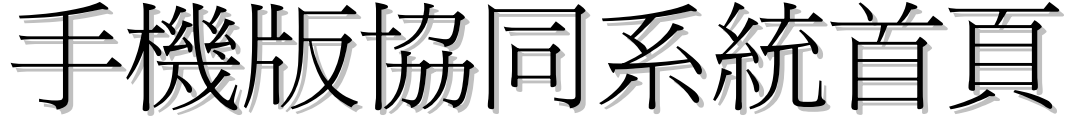

 登入後即會顯示手機版 協同系統的Portal,與
 PC版不一樣,但會顯示 較簡略的資訊

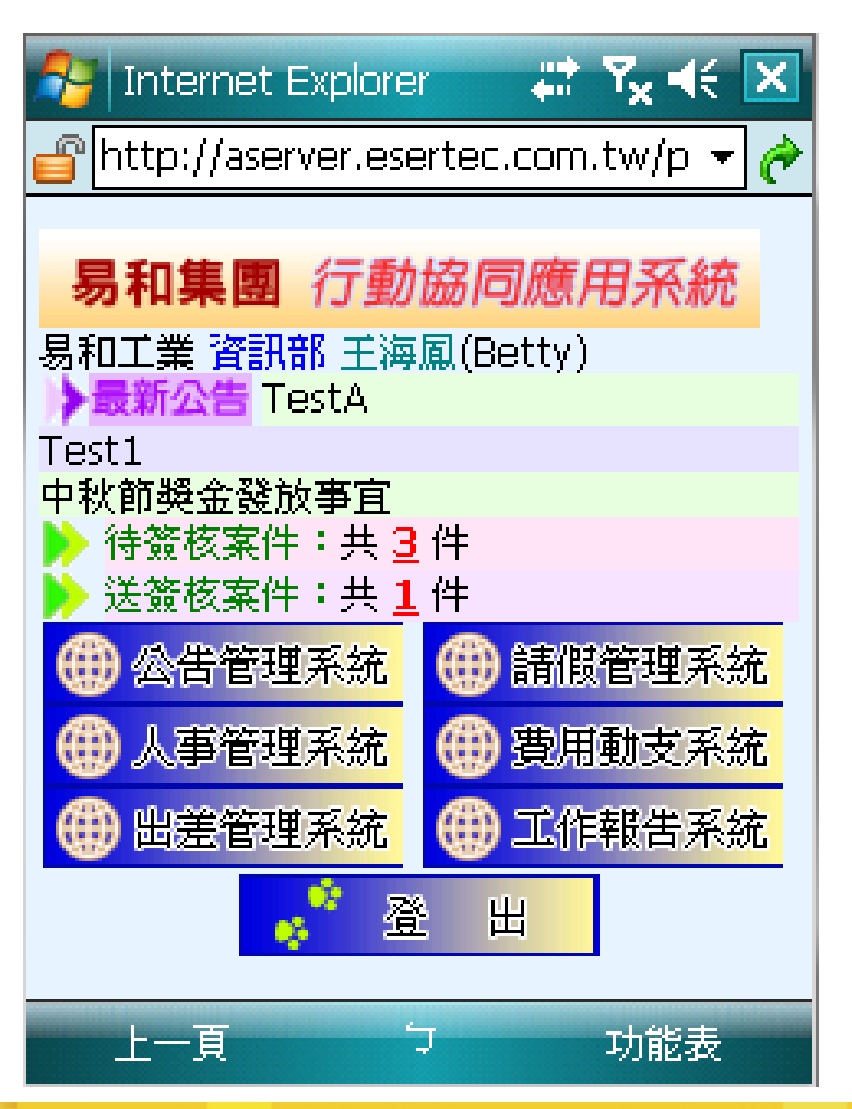

© 2009 IBM Corporation All rights reserved

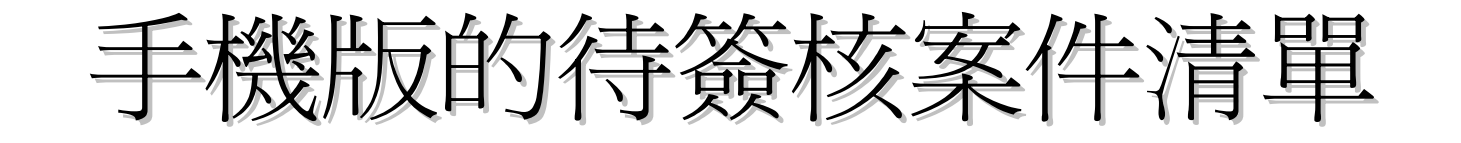

| 🚰 Internet Explorer                   | , , , , , , , , , , , , , , , , , , , |  |  |  |  |  |  |
|---------------------------------------|---------------------------------------|--|--|--|--|--|--|
| 💣 http://aserver.esertec.com.tw/p 👻 🥐 |                                       |  |  |  |  |  |  |
| 易和集團 行動協                              | <b>易和集團</b> 行動協同應用系統                  |  |  |  |  |  |  |
| 易和工業 資訊部 王海風(Betty)<br>▶ 待簽核案件:共3件    |                                       |  |  |  |  |  |  |
| 系統名稱                                  | 待簽核案件量                                |  |  |  |  |  |  |
| 公告管理系統                                | 1                                     |  |  |  |  |  |  |
| 請政管理系統<br>人事管理系統                      | 0                                     |  |  |  |  |  |  |
| 費用動支管理系統                              | 0                                     |  |  |  |  |  |  |
| 出差管理系統                                | 0                                     |  |  |  |  |  |  |
| 工作報告系統                                | 0                                     |  |  |  |  |  |  |
| 直首回 📅                                 |                                       |  |  |  |  |  |  |
|                                       |                                       |  |  |  |  |  |  |
| 上一頁 フ                                 | 功能表                                   |  |  |  |  |  |  |

10

| 🌮 Internet Explorer         | #* Y <sub>X</sub> 4€ 🔀 |
|-----------------------------|------------------------|
| 💣 http://aserver.esertec.c  | :om.tw/ 📼 🥐            |
|                             |                        |
| 易和集團行動協同                    | 應用系統                   |
| 易和工業 資訊部 王海風(Bet            | tty)                   |
| 🌐 請假管理系統 🕨 待發               | 餐核假單: 2 件              |
| 假別 開始日期時間 天影                | て申請者                   |
| <u>休假</u> 2009/01/17 上午 0.5 | 5 黃溪和                  |
| 休暇 2009/02/09 上午 0.5        | 5 黃溪和                  |
| <u>待簽核假單</u> 簽核中假單          | 擬稿中假單                  |
| 已完成假單 <mark>已處理假單</mark>    | 個人全部假單                 |
| 🔂 回首頁                       |                        |
|                             |                        |
|                             |                        |
| 上一頁 7                       | 功能表                    |

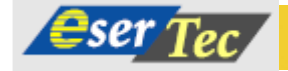

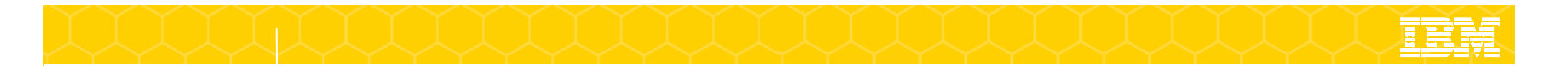

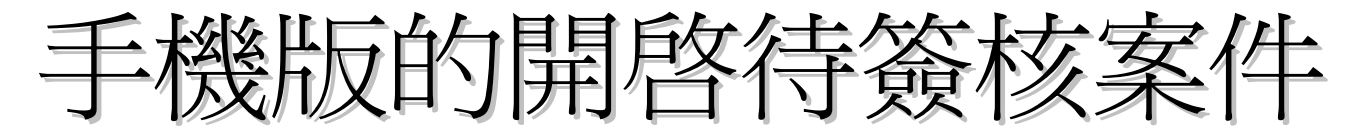

# 開啓其中一張待簽核案 件,即可進行簽核

eser Tec/

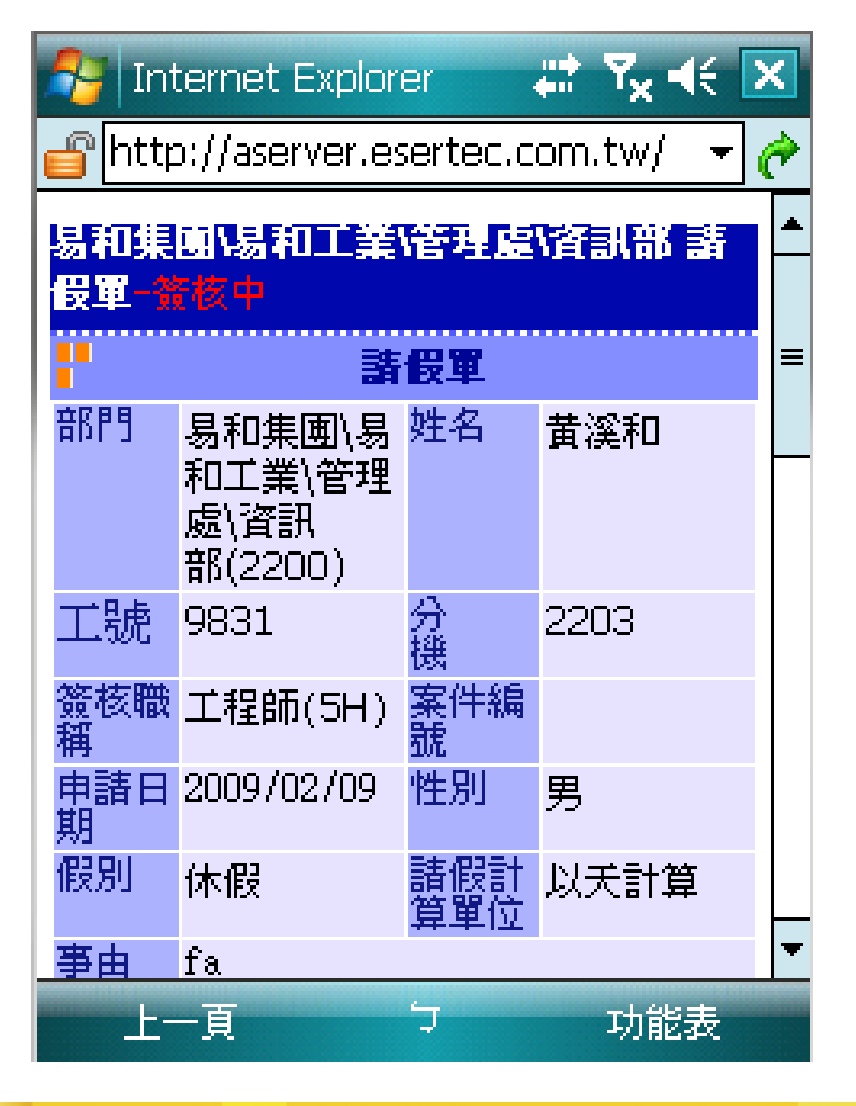

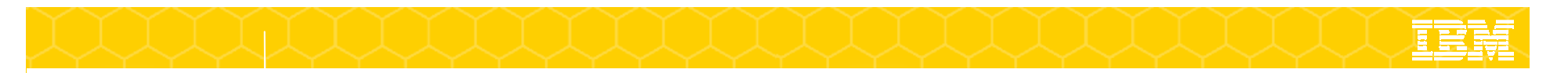

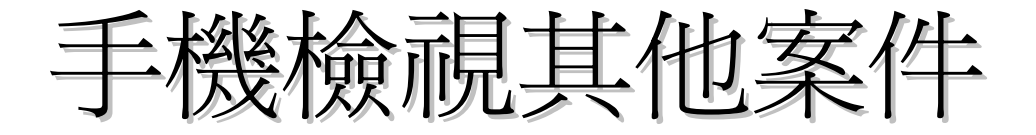

也可檢視其他案件,如
 已處理假單,即可檢視
 過去已處理過的假單

eser Tec/

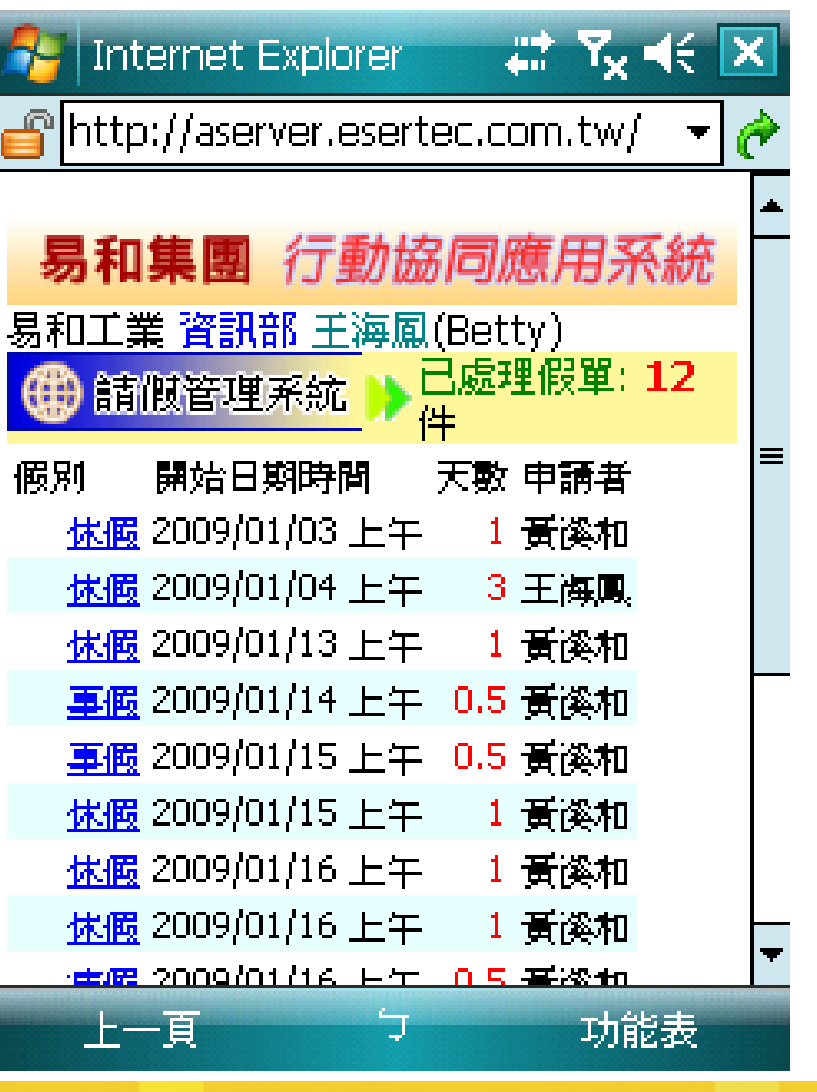

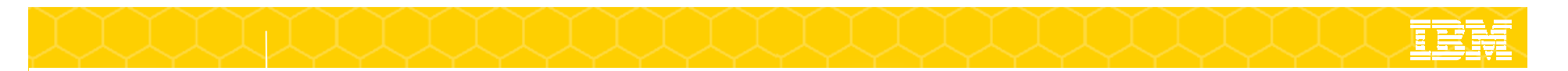

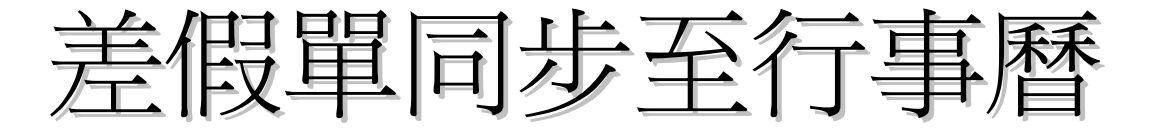

所申請的出差/請假單,於主管核准後,即可寫入到申請人 之行事曆,再透過Lotus Traveler同步到手機的行事曆

| 숨 🍄 🛞 請係                | 2單                          | 🚹 • 🗟 • 🖶           | - 🛃 網頁(P) - 🄇 |  |  |  |  |
|-------------------------|-----------------------------|---------------------|---------------|--|--|--|--|
| ▶ 易和集團\易和工業\管理處\資訊部 請假單 |                             |                     |               |  |  |  |  |
|                         |                             |                     | 已完成           |  |  |  |  |
| <b>8</b>                | ŧ                           | 青假單                 |               |  |  |  |  |
| 部門                      | 易和集團\易和工業\管理處\資<br>訊部(2200) | 姓名                  | 主海鳳           |  |  |  |  |
| 工號                      | 59                          | 分 機                 | 2200          |  |  |  |  |
| 簽核職稱                    | 副理(6A)                      | 案件編號                |               |  |  |  |  |
| 申請日期                    | 2009/08/27                  | 性別                  | 女             |  |  |  |  |
| 假別                      | 休假                          | 請假計算單位              | 以天計算          |  |  |  |  |
| 事由                      | 年休假                         |                     |               |  |  |  |  |
| 延遲原因                    |                             |                     |               |  |  |  |  |
| 開始日期                    | 2009/09/08                  | 開始時間                | AM8:00        |  |  |  |  |
| 結束日期                    | 2009/09/08                  | 結束時間                | PM12:00       |  |  |  |  |
| 請假天數                    | 0.5天                        | 轉換後請假時數<br>(1天=8小時) | 4             |  |  |  |  |

| 🏄 行事曆              | #2 ◀€ 08:04       | ×        |
|--------------------|-------------------|----------|
| 09/09/08           | 日 — 🖃 三 四 五 六 😰 ∢ | Þ        |
| 03                 |                   | -        |
| 04                 |                   |          |
| 05                 |                   | $\vdash$ |
| 06                 |                   |          |
| 07                 |                   |          |
| <mark>08</mark> 休假 |                   | 1        |
| 09                 |                   | ≡        |
| 10                 |                   |          |
| 11                 |                   |          |
| 12                 |                   |          |
| 01                 |                   |          |
| 02                 |                   |          |
| 03                 |                   |          |
| 04                 |                   | F        |
| 0E                 |                   | 1*       |
| 週                  | つ 功能表             |          |

www.esertec.com.tw

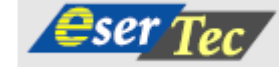